## LOGIN

## **StAU3A Web Site Presentation**

You will be able explore the site by clicking on the appropriate tabs but you need to login to use all the features. To login for the **first time** you will need to set a password so follow these steps:

- enter your User Name in the first space below this is your first name (as registered in our database) followed by your membership number without a space e.g. Bertie3165 not Bertie 3165.
- Note: your User Name is not your full name (BertieWooster3165), not your email address (bertie@wooster.com), not StAU3A etc.
- click on 'Forgot Password' at the bottom of the screen
- After clicking 'Forgot Password', and then **'Reset Password'** you will shortly receive an **email** at the address we hold for you with a once only **link** to set or reset your password.
- Note: if you receive more than one email you have submitted more than one request: only the <u>latest</u> email to arrive will have a working link.
- Click on the link in the email and follow the instructions.

Passwords need to have at least 8 characters including at least one uppercase letter, one number and one special character: **!** % **#** @ etc. (e.g. Peston8!).

Once you have set your password you will be able to log in using just your User Name and password both of which may be 'remembered' by your computer / tablet / smartphone. When you have logged in successfully you will be able to view all the website and send messages to Group and Event Organisers.

If you have a problem with the process please contact the Membership Secretary